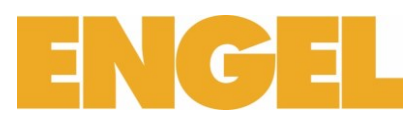

## FAQ zum Online Shop von F. + H. Engel AG

Profitieren Sie jetzt und bestellen Sie ab sofort im neuen Online Shop von F. + H. Engel AG.

Der Online Shop von F. + H. Engel AG beinhaltet über 250'000 Artikeln.

Sämtliche Artikel und Daten im Online Shop sind topaktuell und werden laufend angepasst.

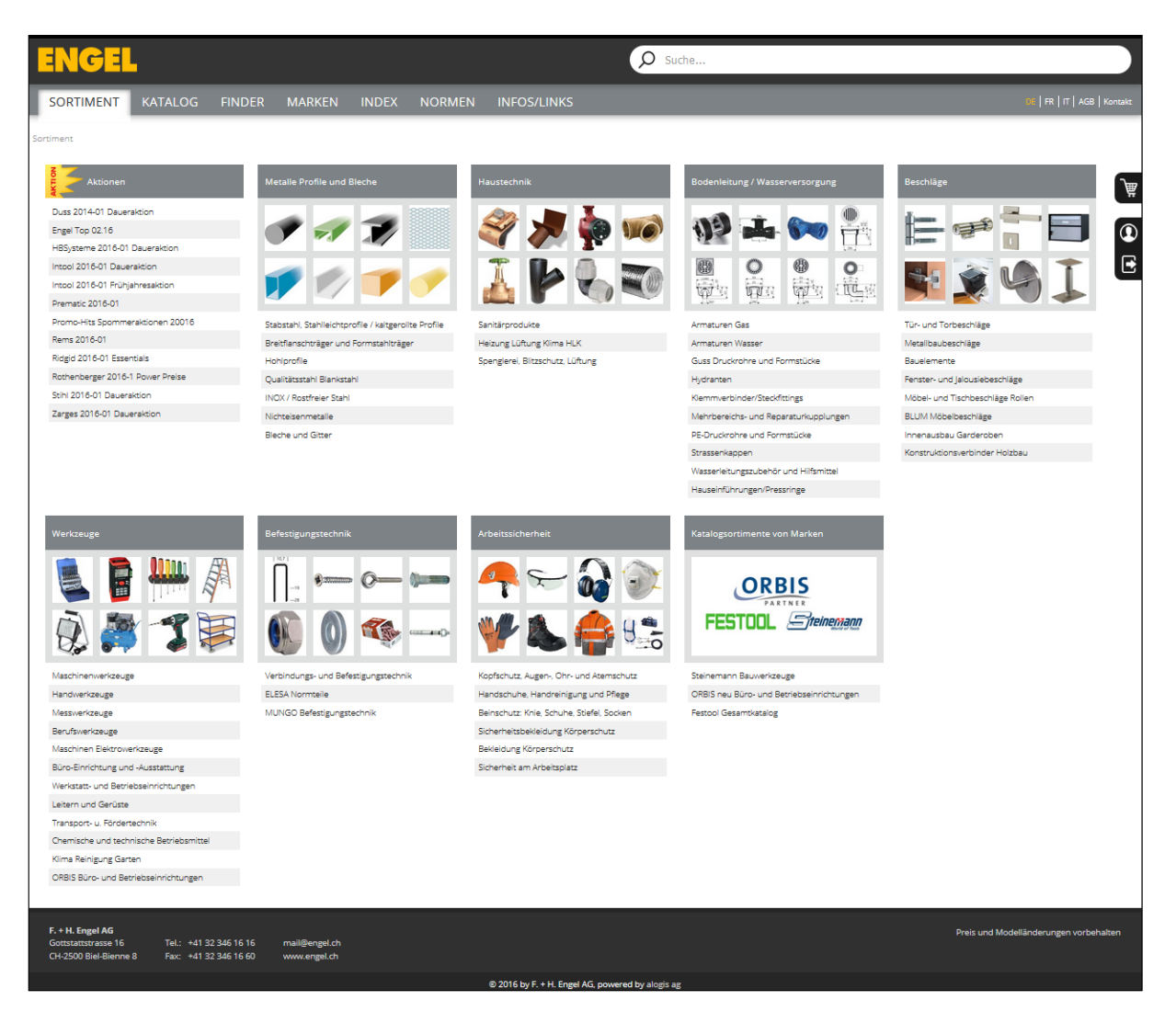

Bei Fragen zum E-Shop kontaktieren Sie bitte Ihren Ansprechpartner bei F. + H. Engel AG oder schreiben Sie uns eine E-Mail an <u>mail@engel.ch</u>

# ENGEL

| Inhalt                                                    |    |
|-----------------------------------------------------------|----|
| AQ zum Online Shop von F. + H. Engel AG                   | 1  |
| Inhalt                                                    | 2  |
| Wie gelangt man zum Online Shop?                          | 3  |
| Was braucht man um im Online Shop zu bestellen?           | 3  |
| Wo meldet man Sich an?                                    | 3  |
| Auf der F. + H. Engel AG Startseite (http://www.engel.ch) | 4  |
| Im Online Shop (http://shop.engel.ch/)                    | 5  |
| Anmeldung prüfen                                          | 5  |
| Anmeldung ist fehlgeschlagen                              | 5  |
| Warum ist die Anmeldung fehlgeschlagen?                   | 6  |
| Tippfehler                                                | 6  |
| Umschaltsperre (Caps Lock)                                | 6  |
| Zugangsdaten vergessen                                    | 6  |
| E-Mail-Adresse ist falsch, veraltet oder nicht mehr aktiv | 6  |
| Wo kann man das Passwort ändern?                          | 6  |
| Wo kann man die Adressdaten ändern?                       | 7  |
| Wie bestellt man im Online Shop?                          | 7  |
| Anleitung e-Shop "Objekt-Adresse"                         | 9  |
| e-Shop                                                    | 9  |
| Anmelden Shop                                             | 9  |
| Artikel in Warenkorb stellen                              | 9  |
| Warenkorb öffnen                                          | 10 |
| "ObjektAdresse" (Kostenstelle) anwählen                   | 10 |
| "Objekt-Adresse" (Kostenstelle) auswählen                 | 11 |
| "Objekt-Adresse" (Kostenstelle) setzen                    | 11 |
| E-Shop Bestellung abschliessen                            | 12 |
| e-Shop Bestellung Details erfassen                        | 12 |
| e-Shop Bestellung abschliessen                            | 13 |
| e-Snop Bestellung obgeschlesson / Empfengsbestätigung     | 13 |
| Shop Bestellung abgeschlossen / Emplangsbestatigung       | 13 |
|                                                           | 14 |
| Wo kann man die Verfügbarkeit eines Artikels ansehen?     | 15 |
| Im Artikel                                                | 15 |
|                                                           | 10 |
| Ruckstande überprüfen                                     | 1/ |
| Was kann man machen um den Einkaufsablauf zu optimieren?  | 17 |
| Direkterfassung                                           | 17 |
| Favoriten                                                 | 17 |
| warenkorb speichern                                       | 18 |
| Geräten Barcode / QR Code                                 | 18 |
| Barcode Scanner*                                          | 18 |
| iPhone App                                                | 20 |

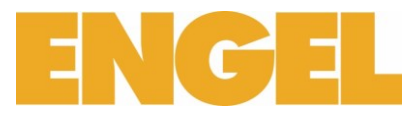

Wie gelangt man zum Online Shop?

Um zum Online Shop von F. + H. Engel AG zu gelangen, gehen Sie unter <u>www.engel.ch</u> und wählen Online-Shop.

| DE   FR | Online - Shop | Media | Kontakt | Newsletter | Download | Kataloge | offene Stellen | Suche      |     |   | Ô    | Login | 7    | E-Shop |  |
|---------|---------------|-------|---------|------------|----------|----------|----------------|------------|-----|---|------|-------|------|--------|--|
| EN      | GEL           |       |         |            |          |          |                |            |     |   |      |       |      |        |  |
|         | ÜBER UNS      | ;     |         | PI         | RODUKTE  | :        | DIE            | ISTLEISTUN | GEN | F | IRME | NLÖSL | JNGE | EN     |  |
|         |               |       |         |            |          |          |                |            |     |   |      |       |      |        |  |

Was braucht man um im Online Shop zu bestellen?

Um im Online Shop von F. + H. Engel AG zu bestellen, brauchen Sie einen Benutzername und ein Passwort um sich anzumelden. Haben Sie noch keine Anmeldedaten, müssen Sie diese bei Ihrem Ansprechpartner oder via diesen Link: <u>http://www.engel.ch/de/online-shop/e-shop-konto-anfordern/</u>anfragen\*.

\*Voraussetzung Sie sind bei F. + H. Engel AG als Kunde registriert, excl. Ausländer.

#### Wo meldet man Sich an?

Um im Online Shop von F. + H. Engel AG zu bestellen, müssen Sie sich zuerst anmelden. Die Anmeldung erfolgt durch ein Anmeldeformular (Login) wo Sie Ihren Benutzername und ihr Passwort angeben (Identifizierung). Wie weiter unten beschrieben, können Sie sich an verschieden Orten anmelden:

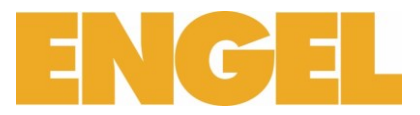

## Auf der F. + H. Engel AG Startseite (<u>http://www.engel.ch</u>)

Auf der F. + H. Engel AG Startseite können Sie sich direkt anmelden und werden in den F. + H. Engel AG Online Shop weitergeleitet:

- 1. Gehen Sie auf http://www.engel.ch
- 2. Ergänzen Sie ihr Benutzernamen und Passwort im Online Shop Anmelde Formular -
- 3. Bestätigen Sie die Eingaben mit Login

| ENGEL                                                                        |   |
|------------------------------------------------------------------------------|---|
| ÜBER UNS                                                                     |   |
|                                                                              |   |
| ONLINE-SHOP                                                                  |   |
| Der Engel e-Shop im modernen Design<br>mit effizienten Funktionen.           |   |
| Benutzer                                                                     |   |
| Muster                                                                       | • |
| Passwort                                                                     |   |
| •••••                                                                        | ▲ |
| Login<br>Kunde werden<br>E-Shop Konto anfordern<br>Anleitung zum Online Shop | • |

Nach der Bestätigung, öffnet sich der Online Shop in einem neuen Fenster.

Sie können sich auch erst im Online Shop anmelden. Wählen Sie eine von folgenden Login Optionen um sich im Online Shop anzumelden:

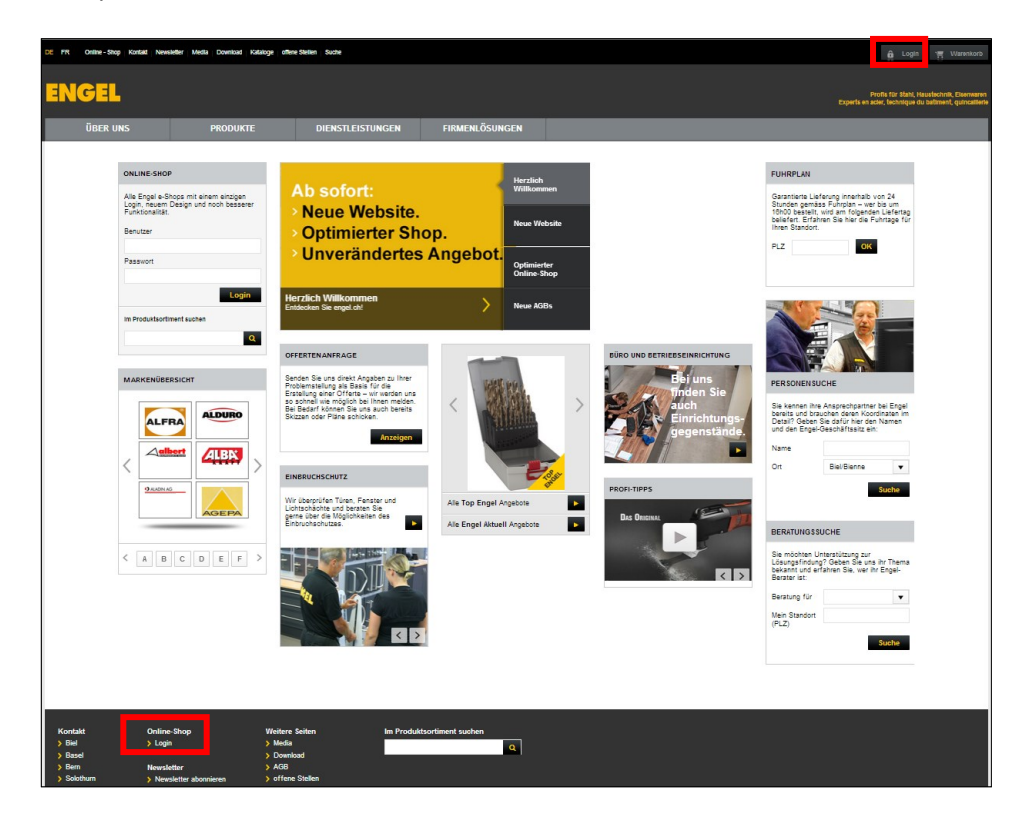

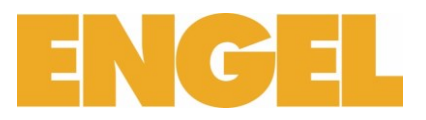

## Im Online Shop (<u>http://shop.engel.ch/</u>)

| ENGEL                                                                             |                                                      | ₽ Su                             | che                                   |                                  |          |
|-----------------------------------------------------------------------------------|------------------------------------------------------|----------------------------------|---------------------------------------|----------------------------------|----------|
| SORTIMENT KATALOG FIND                                                            | DER MARKEN INDEX NORME                               | EN INFOS/LINKS                   |                                       | 06   FR   IT   AGB               | Kontakt  |
| iortiment                                                                         |                                                      |                                  |                                       |                                  |          |
|                                                                                   | Metalle Profile und Bleche                           | Haustechnik                      | Bodenleitung / Wasserversorgung       | Beschläge                        | <u>ل</u> |
| Duss 2014-01 Daueraktion<br>Engel Top 02.16<br>HBS/steme 2016-01 Daueraktion      | • • 3                                                | 🧳 🧩 🍖 🕪                          | 19 🎿 🗫 🏪                              | ╞╤╴┋                             | P        |
| Intool 2016-01 Daueraktion<br>Intool 2016-01 Frühjshresaktion<br>Prematic 2016-01 | 1 🔊 🕈 🝼                                              | 1                                |                                       | 💽 🖉 📡 🛃                          |          |
| Promo-Hits Spommeraktionen 20016                                                  | Stabstahl, Stahlleichtprofile / kaltgerollte Profile | Sanitärprodukte                  | Armaturen Gas                         | Tür- und Torbeschläge            |          |
| Rems 2016-01                                                                      | Breitflanschträger und Formstahlträger               | Heizung Lüftung Klima HLK        | Armaturen Wasser                      | Metallbaubeschläge               |          |
| Ridgid 2016-01 Essentials                                                         | Hohlprofile                                          | Spenglerei, Blitzschutz, Lüftung | Guss Druckrohre und Formstücke        | Bauelemente                      |          |
| Rothenberger 2016-1 Power Preise                                                  | Qualitätsstahl Blankstahl                            |                                  | Hydranten                             | Fenster- und Jalousiebeschläge   |          |
| Stihl 2016-01 Daueraktion                                                         | INOX / Rostfreier Stahl                              |                                  | Klemmverbinder/Steckfittings          | Möbel- und Tischbeschläge Rollen |          |
| Zarges 2016-01 Daueraktion                                                        | Nichteisenmetalle                                    |                                  | Mehrbereichs- und Reparaturkupplungen | BLUM Möbelbeschläge              |          |
|                                                                                   | Bleche und Gitter                                    |                                  | PE-Druckrohre und Formstücke          | Innenausbau Garderoben           |          |
|                                                                                   |                                                      |                                  | Strassenkappen                        | Konstruktionsverbinder Holzbau   |          |
|                                                                                   |                                                      |                                  | Wasserleitungszubehör und Hilfsmittel |                                  |          |
|                                                                                   |                                                      |                                  | Hauseinführungen/Pressringe           |                                  |          |

- 1. Wählen Sie den Schlüssel
- 2. Ergänzen Sie Benutzername und Passwort
- 3. Bestätigen Sie die Anmeldung mit "Anmelden"

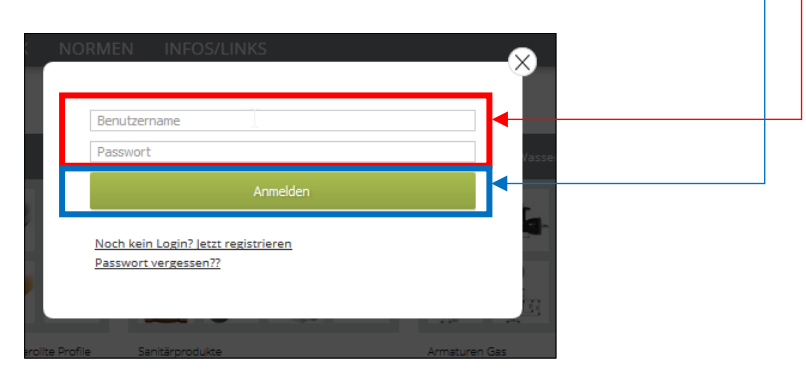

## Anmeldung prüfen

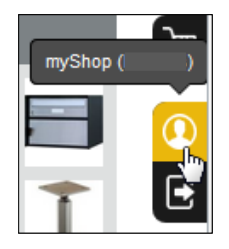

Um zu prüfen, ob Sie im Online Shop von F. + H. Engel AG angemeldet sind, hilft Ihnen das **myShop (ihrBenutzername)** Symbol. (Das Benutzerprofil-symbol) <u>myShop</u> (<u>ihrBenutzername</u>) wird nur angezeigt wenn Sie richtig angemeldet sind.

## Anmeldung ist fehlgeschlagen

Ist die Anmeldung fehlgeschlagen, können Sie den Ablauf wiederholen.

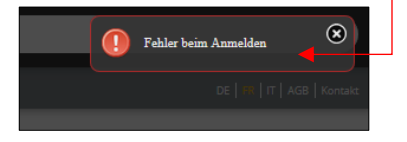

|         | NORMEN     | INFOS/LINKS                | × .           |
|---------|------------|----------------------------|---------------|
|         |            |                            |               |
|         | Benutzer   | name                       |               |
|         | Passwort   |                            | /asse         |
|         |            |                            |               |
| 2       | Nech keir  | l agin? latat segistriason |               |
|         | Passwort   | vergessen??                |               |
|         |            |                            | 172           |
|         |            |                            |               |
| erolite | Profile Sa | nitärprodukte              | Armaturen Gas |

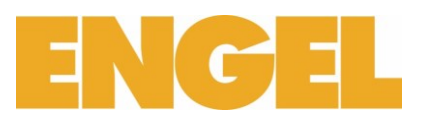

## Warum ist die Anmeldung fehlgeschlagen?

Dafür kann es unterschiedliche Gründe geben. Dies sind unsere Lösungsvorschläge für die häufigsten Ursachen:

## Tippfehler

Wiederholen Sie bitte noch einmal den Anmeldevorgang und achten Sie diesmal auf Tippfehler. Achten Sie gut bei der Eingabe von Benutzername und Passwort auf Gross- und Kleinbuchstaben.

## Umschaltsperre (Caps Lock)

Achten Sie sich dass die Umschaltsperre (Caps Lock Taste) deaktiviert ist. Ist die Umschaltsperre aktiv, erfolgen Ihn in Grossbuchstaben (Beispiel ABCDE).

## Zugangsdaten vergessen

Ihr bei F. + H. Engel AG aktivierter Benutzername ist derjenige, der Ihnen per E-Mail zugeschickt worden ist. Wenn Sie Ihren Benutzername vergessen haben, sollten Sie mit uns Kontakt aufnehmen. Danach schicken wir Ihnen die Daten erneut zu.

Wenn Sie Ihr Passwort vergessen haben, klicken Sie im Online Shop unter Login auf "Passwort vergessen?". Sie können dann die E-Mail-Adresse, mit der Sie bei F. + H. Engel AG registriert sind, eingeben und erhalten anschliessend von uns eine E-Mail mit einem neuen Passwort.

## E-Mail-Adresse ist falsch, veraltet oder nicht mehr aktiv

Damit Sie die Funktion "Passwort vergessen?" nutzen können und wir Ihnen ihre Zugangsdaten schicken können, braucht es eine gültige E-Mail Adresse. Ist die bei uns hinterlegte E-Mail Adresse nicht mehr gültig, erhalten sie keine neuen Zugangsdaten. In diesen Fall, sollten Sie bitte mit die Zentral Kontakt aufnehmen.

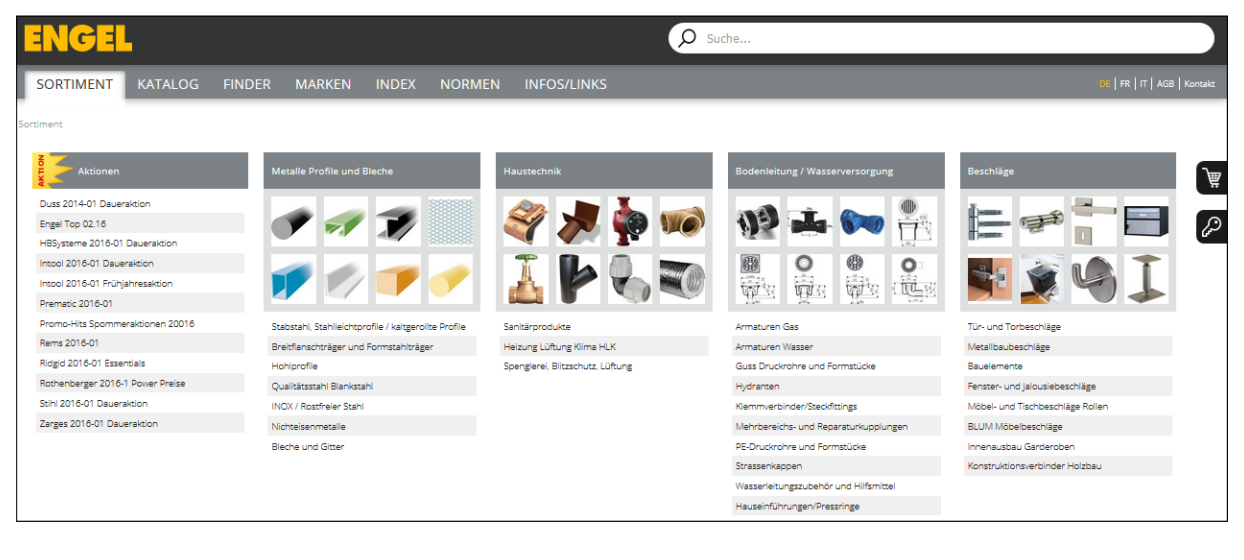

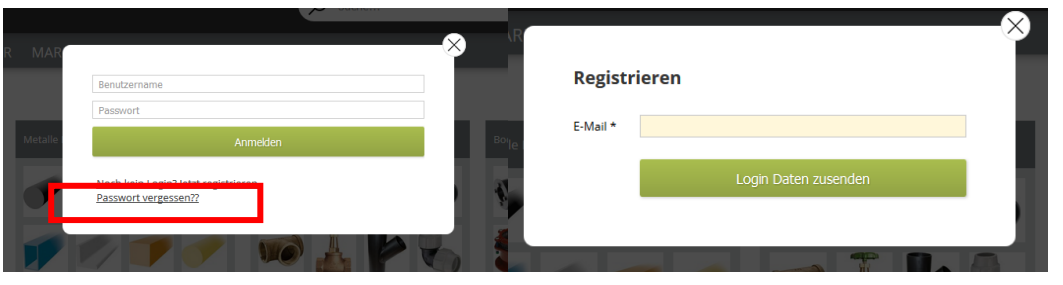

Schreiben Sie Ihre E-Mail Adresse, die in Ihrem System ist.

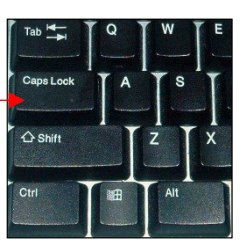

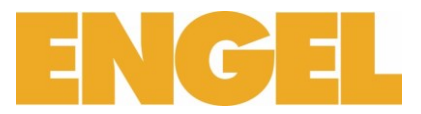

## Nach dem Sie sich angemeldet haben:

| myShop                                                                |                                                               |                                    |                                                                               |                                                       |                  |                  |        |
|-----------------------------------------------------------------------|---------------------------------------------------------------|------------------------------------|-------------------------------------------------------------------------------|-------------------------------------------------------|------------------|------------------|--------|
| ☆ Meine Favoriten                                                     | 🔅 News & Aktionen                                             | Sperrlisten                        | <ul> <li>Gespeicherte</li> <li>Warenkörbe</li> <li>Passwort ändern</li> </ul> | 🗮 Pendente Bestellungen 💥 Ausgeführte<br>Bestellungen | Lieferrückstände | (§) Preisanfrage | )<br>W |
| Produkte<br>Passwort ändern                                           |                                                               |                                    | •                                                                             |                                                       |                  | 🔚 Speichern      | Ē      |
| Login Name                                                            | Imartins                                                      |                                    |                                                                               |                                                       |                  |                  |        |
| Altes Passwort<br>Neues Passwort<br>Bestätigung Passwort              | •••••                                                         | •                                  |                                                                               |                                                       |                  |                  |        |
| <ol> <li>mySh</li> <li>Passv</li> <li>Ergän</li> <li>Bestä</li> </ol> | op(IhrBenut<br>vort ändern<br>izen Sie das I<br>tigen Sie die | zername)<br>Formular n<br>Eingaben | nit Ihrem akt<br>mit einem K                                                  | uellen Passwort und zu<br>lick auf ändern.            | weimal mit i     | ihrem neuen —    |        |

Wo kann man die Adressdaten ändern?

Um Adressdaten zu ändern, nehmen Sie bitte Kontakt mit ihrem Ansprechpartner bei F. + H. Engel AG auf oder teilen Sie es uns per E-Mail (mail@engel.ch) mit.

#### Wie bestellt man im Online Shop?

Nachdem Sie sich angemeldet haben, können Sie gewünschte Artikel aus unserem Sortiment einkaufen. Legen Sie ihre ausgewählten Artikel in den Warenkorb und lösen Sie eine Bestellung aus. Und so funktioniert es:

- 1. Melden Sie sich im Online Shop an
- 2. Artikel im Sortiment auswählen
- 3. Menge definieren, nicht vergessen zu aktualisieren, wenn die Menge geändert wird 😤
- 4. Artikel in den Warenkorb legen
  - a. Operation 1 bis 3 wiederholen bis alle gewünschten Artikeln im Warenkorb sind
- 5. Gehen Sie in den Warenkorb und wählen Sie Weiter zur Bestellung
- 6. Füllen Sie das Bestellformular aus und gehen Sie weiter zur Schlusskontrolle. Achtung, gelbe Felder sind zwingend.
- 7. Überprüfen und Bestätigen Sie die Bestellung.

Nach der Abschliessung ihrer Bestellung, schicken wir Ihnen eine Bestellbestätigung per E-Mail mit einer Bestellzusammenfassung.

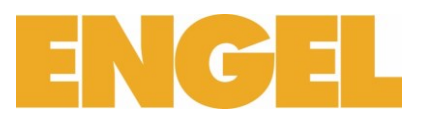

## **Beispiel Bestellung eines Hammers:**

| 1. | NORMEN       INFOS/LINKS         Benutzername       Infos/Links         Passwort       Infos/Links         Anmeden       Infos/Links         Noch kein Lozin/Letts resistrieren       Infos/Links         Passwort verzessen22       Infos/Links         Infos/Porle       Sandarpoolure         Armetyen Gis       Armetyen Gis                                                                                                    |
|----|----------------------------------------------------------------------------------------------------|
| 2. | Schlosserhämmer PICARD       ()         Nach DIN 1041, mit doppets geschweiftem Eschenstiel.         Nermen: DIN 1041         16 5010       Katulationem         Fileson       ()         16 5010       Katulationem         16 5010       Katulationem         16 5010       Katulationem         16 5010       Katulationem         16 5010       Katulationem         18 5010       ()         18 5010       ()         18 5010       ()         18 5010       ()         18 5010       ()         18 5010       ()         18 5010       ()         18 5010       ()         18 50100       ()         19 ()       ()         19 ()       ()         19 ()       ()         19 ()       ()         19 ()       ()         19 ()       ()         19 ()       ()         19 ()       ()         19 ()       ()         19 ()       ()         10 ()       ()         10 ()       ()         10 ()       ()         10 ()       ()                                                                                                    |
| 3. | 16.5010.0100 12 17.40 15.65 A 🔁 🛇 🖩 🔆 🥁                                                                                                    |
| 4. | ₩ ->₩ <> -> -> -> -> -> -> -> -> -> -> -> -> ->                                                                                                    |
| 5. | Die ekserfassung (nur für vollsändige Arstikelnummenn) Menge Menge Meng<br>Menge Menge Menge Menge Menge Menge Menge Menge Menge Menge Menge Menge Menge Menge Menge Menge Menge Menge Menge Menge Menge Menge Menge Menge Menge Menge Menge Menge Menge Menge Menge Menge Menge Menge Menge Menge Menge Menge Menge |
| 6. | Presidential of the set of the set of the      |
| 7. | Andrek merete     Maren al Aufragaar:<br>Andrek     Besching<br>Schoop     Besching<br>Schoop                                                                                                    |

Am Schluss wird eine Bestätigung und Zusammenfassung der Bestellung generiert. Diese Bestätigung und Zusammenfassung werden Ihnen zusätzlich noch per E-Mail gesendet.

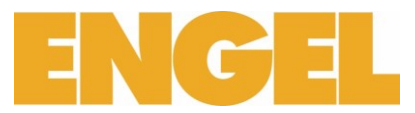

## Anleitung e-Shop "Objekt-Adresse"

## e-Shop

## Anmelden Shop

Bei Anmeldemaske Benutzer und Passwort eingeben.

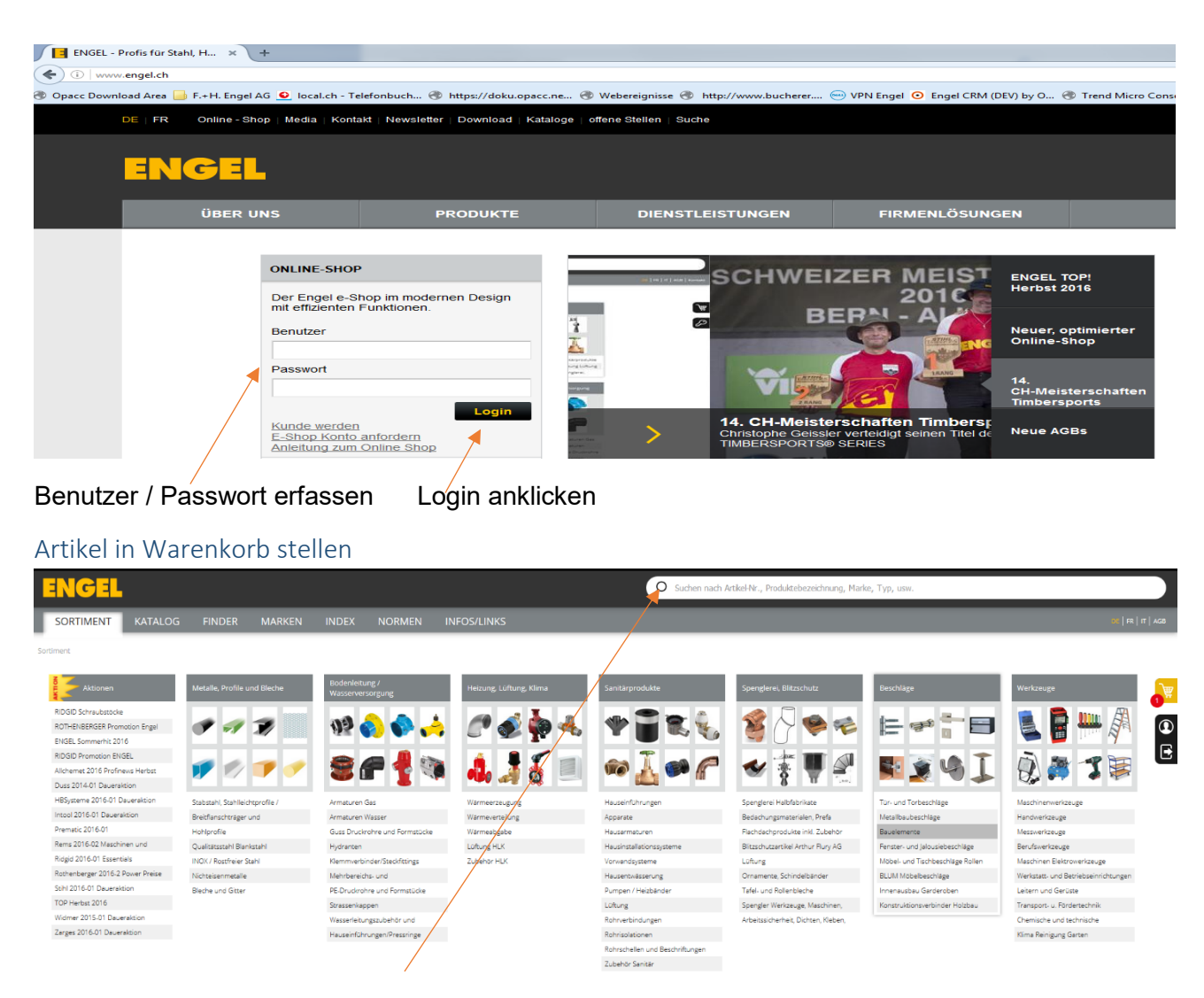

Artikel suchen / in Warenkorb stellen

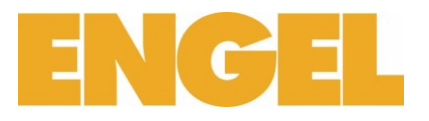

## Warenkorb öffnen

| Datei Bearbeiten Ansicht | Chronik Lesezeichen E     | stras Hilfe                                                                                                    |                                    |                               |                      |                                             |                       |                  |                            | Ŀ            |              |
|--------------------------|---------------------------|----------------------------------------------------------------------------------------------------|------------------------------------|-------------------------------|----------------------|---------------------------------------------|-----------------------|------------------|----------------------------|--------------|--------------|
| ENGEL - Profis für Sta   | ıhl, H × 📘 15.1800 :      | Schraubenzieher × +                                                                                                    |                                    |                               |                      |                                             |                       |                  |                            |              |              |
| ( I engel.bwise.ch/S     | chraubenzieher-PB-Swiss-T | ools-100_15.18008;markId=815180000                                                                                                    |                                    |                               |                      | C Q Suchen                                  |                       |                  | ☆ 自                        | 0 1          | ÷ ÷ ≡        |
| 🛞 Opacc Download Area 🧧  | 👌 F.+H. Engel AG 🧕 local  | .ch - Telefonbuch 🛞 https://doku.opacc.ne 🛞 Webereignis                                                                                                    | se 🖑 http://www.bucherer 😑 VPN Eng | el 🧿 Engel CRM (DEV) by O 🛞 T | rend Micro Console 🔇 | 💲 Swisscom TV online 📕 Suche HERDT-Verlag 🕨 | Studerus Telecom AG 😑 | Sonicwall 🛞 scl  | heurentennis 🛞 ROLEX Katal | ogmanag      |              |
| ENGEL                    |                           |                                                                                                    |                                    |                               | O Suchen na          | ch Artikel-Nr., Produktebezeichnung, Marke, | Typ, usw.             |                  |                            |              |              |
| SORTIMENT                | KATALOG                   | FINDER MARKEN INDEX NOR                                                                                                    | MEN INFOS/LINKS                    |                               |                      |                                             |                       |                  |                            | DE   FR      | R   IT   AGB |
| Sortiment $>$ Werkzeuge  | > Handwerkzeuge $>$ :     | Schraubenzieher 🔀 Schraubenzieher Schlitz 🔰 15.1800                                                                                                    |                                    |                               |                      |                                             |                       |                  |                            |              |              |
| Schraubenzieh            | ner PB Swiss To           | ols 100                                                                                                    |                                    |                               |                      |                                             | B Poiss               |                  |                            |              |              |
| File Fahltenshauch       | a ave Channe Manual       | Table - Table - Table | antimale Kasfikhastronana hain C   | in and filled Colleges 6.0 of | 1 Marken and         |                                             |                       | 1                |                            |              |              |
| Fur Schlitzschraube      | n, aus Chrom-Vanadi       | um-stahl, mit Kunststoffgriff und paralleler Spitze:                                                                                                    | optimale Kraftubertragung, kein C  | am-out Effekt, Grossen 6-9 n  | hit Vierkantansati   | Ζ.                                          |                       |                  |                            | $\mathbf{X}$ |              |
| $\ominus$                |                           |                                                                                                    |                                    |                               |                      |                                             |                       |                  |                            |              | -            |
| miss 🕂                   |                           |                                                                                                    |                                    |                               |                      |                                             |                       |                  | i Li                       |              | B            |
|                          |                           |                                                                                                    |                                    |                               |                      |                                             |                       | 1                |                            |              |              |
|                          |                           |                                                                                                    |                                    |                               |                      |                                             |                       |                  |                            |              |              |
|                          |                           |                                                                                                    |                                    |                               |                      |                                             |                       |                  |                            |              |              |
|                          |                           |                                                                                                    |                                    |                               |                      |                                             |                       |                  |                            |              |              |
|                          |                           |                                                                                                    |                                    |                               |                      |                                             |                       | 1                |                            |              |              |
|                          |                           |                                                                                                    |                                    |                               |                      |                                             | V                     | orteile der para | llelen Schraubenzieherspit | <u>(4)</u>   |              |
| 15.1800 Katalor          | Vereleichsliste Zertif    | fikat Nummern Kalkulationen Pizza-Lasche Ver                                                                                                    | sand                               |                               |                      |                                             |                       |                  |                            |              |              |
|                          | Grösse                    | Schaufeldicke/breite                                                                                                    | Klingenlänge                       | Totallänge                    | ø                    | CHF exkl. MwSt                              | L-Preis               | RG               |                            |              |              |
|                          |                           | mm                                                                                                    | mm                                 | mm                            | Stück                | per Stück                                   | CHF                   |                  |                            | 241          |              |
| 15.1800.0000             | 00                        | 0.3/2.0                                                                                                    | 70                                 | 145                           | 10                   | 50.00                                       | 25.00                 | A                |                            | 344          |              |
| 15.1800.0100             |                           | 0.4/2.5                                                                                                    | 80                                 | 165                           | 10                   | 445                                         | 4.25                  | A .              | 50 m 20 1                  | 344          |              |
| 15.1800.0101             |                           | 0.935                                                                                                    | 90                                 | 100                           | 10                   | 1.00                                        | 4.00                  |                  |                            | 3+/          |              |
| 15.1800.0102             | 2                         | 0.54.5                                                                                                    | 120                                | 720                           | 10                   | 5.00                                        | 6.35                  | ^<br>            |                            | 3*/          |              |
| 15.1800.0104             | 4                         | 1065                                                                                                    | 140                                | 245                           | 10                   | 790                                         | 7.50                  | A                |                            | 34/          |              |
| 15 1800 0105             |                           | 12/00                                                                                                    | 160                                | 770                           | 10                   | 8.00                                        | 8.35                  |                  | 200mm20                    | 3+/          |              |
| 15.1800.0105             | 6                         | 16/10.0                                                                                                    | 180                                | 200                           | 10                   | 12.50                                       | 11.85                 | A                |                            | 34/          |              |
| 15.1800.0107             | 7                         | 2.0/13.0                                                                                                    | 200                                | 325                           | 10                   | 16.10                                       | 15.30                 | A                | BQ m 女 Ø i                 | 1            |              |
| 15,1800,0108             | 8                         | 2.5/16.0                                                                                                    | 220                                | 350                           | 10                   | 19.90                                       | 18.90                 | A                |                            | 1            |              |
| 15.1800.0109             | 9                         | 3.0/18.0                                                                                                    | 240                                | 375                           | 10                   | 23.70                                       | 22.50                 | A                | BQⅢ☆Ø:                     | *            |              |
|                          |                           |                                                                                                    |                                    |                               |                      |                                             |                       |                  |                            |              |              |
| engel.bwise.ch/?srv=shop |                           |                                                                                                    |                                    |                               |                      |                                             |                       |                  |                            |              |              |

## Warenkorb anklicken und öffnen

"Objekt.-Adresse" (Kostenstelle) anwählen

| ENGE               | L                               |                     |            |                   |                       |           | Q                     | Suchen nach Artikel-Nr., Produkte | bezeichnung, Marke, Typ, usw.    |                     |             |                 |
|--------------------|---------------------------------|---------------------|------------|-------------------|-----------------------|-----------|-----------------------|-----------------------------------|----------------------------------|---------------------|-------------|-----------------|
| SORTIMEN           | IT KATALOG FI                   | INDER MARKEN        | INDEX NOF  | rmen inf          | OS/LINKS              |           |                       |                                   |                                  |                     |             |                 |
| 👬 Offene Ware      | nkörbe:                         | Warenkorb lader     | An bestehe | enden Warenkorb a | nfügen                |           |                       |                                   |                                  |                     |             |                 |
| Direkterfassung (n | nur für vollständige Artikelnum | mern!)              | Menge:     | hinzufügen        | Barcode-File einlesen | Mer       | mory-Scanner auslesen | Import C-Concept                  |                                  |                     |             |                 |
| Ihr Warenkorb      |                                 |                     |            |                   |                       | $\langle$ | Kostenstelle          | Kostenstelle setzen               | ☆ Warenkorb an Favoriten zufügen | 🗑 Warenkorb löscher | n 🔒 Ware    | nkorb speichern |
| Artikel-Nr         | Beschreibung                    |                     |            |                   |                       |           |                       | Verfügbarkeit Menge               | Preiseinheit                     | Richtpreis Rabatt   | Netto-Preis | Total           |
| <u>81518000000</u> | Schraubenzieher PB Swiss        | Tools 100 Grösse 00 |            |                   |                       |           |                       | 0 1                               | Stück                            | 50.00 50.0%         | 25.00       | 25.00           |
|                    |                                 |                     |            |                   |                       |           |                       |                                   | Waren exkl. I                    | lwSt                | CHF         | 25.00           |
|                    |                                 |                     |            |                   |                       |           |                       |                                   | MwSt (8.0% v                     | on 25.00)           | CHF         | 2.00            |
|                    |                                 |                     |            |                   |                       | /         |                       |                                   | Total                            |                     | CHF         | 27.00           |
|                    |                                 |                     |            |                   | /                     |           |                       |                                   |                                  |                     | Weiter z    | ur Bestellung   |

Bei Objekt-Adressen Kostenstelle anklicken

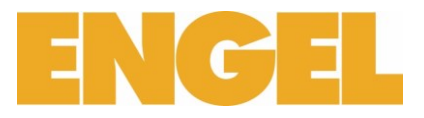

## "Objekt-Adresse" (Kostenstelle) auswählen

| ENGE                | L                                                                  |                        | D Suchen n                                                 | ach Artikel-Nr., Produktel | ezeichnung, Marke, Typ, usw.     |                 |                 |                          |   |
|---------------------|--------------------------------------------------------------------|------------------------|------------------------------------------------------------|----------------------------|----------------------------------|-----------------|-----------------|--------------------------|---|
| SORTIMENT           | KATALOG FINDER MARKEN INDEX NORMEN INFOS/LINKS                     |                        |                                                            |                            |                                  |                 |                 |                          |   |
| 👬 Offene Waren      | ärbe: 🔹 Warenkorb aden 🛛 An bestehenden Warenkorb anfügen          |                        |                                                            |                            |                                  |                 |                 |                          |   |
| Direkterfassung (nu | r für vollständige Artikelnummernt) Menge: hinzufügen Barcode-File | e einlesen Memory-Scal | canner auslesen 🛛 Imp<br>enstelle 📃 🕅                      | ort C-Concept              | ☆ Warenkorb an Favoriten zufügen | 🗑 Warenkorb lö  | schen 🔒 War     | renkorb speichern        |   |
| Artikel-Nr          | Beschreibung                                                       | Kostenst               | istelle ari                                                | eit Menge                  | Preiseinheit                     | Richtpreis Rabi | att Netto-Preis | Total                    |   |
| <u>81518000000</u>  | Schraubenzieher PB Swiss Tools 100 Grösse 00                       | Objekt 2<br>Objekt Z   | t Zyller Informatik- Test I<br>t Zyller Informatik-Test II | 0 1                        | Stück                            | 50.00 50.0      | 0% 25.00        | 25.00                    | 0 |
|                     |                                                                    | Objekt Z               | t Zyller Informatik-Test III                               |                            | Waren exkl. M                    | wSt             | CHF             | 25.00                    | R |
|                     |                                                                    |                        |                                                            |                            | MwSt (8.0% vo                    | in 25.00)       | CHF             | 2.00                     |   |
|                     |                                                                    |                        |                                                            |                            | Total                            |                 | CHF             | 27.00<br>r zur Bestelung |   |

## Objekt-Adresse (Kostenstelle) auswählen

| "Objek                 | t-Adresse                     | e" (Koster                         | nstelle) Se  | etzen           | 1                     |                         |                                     |                              |                |            |            |             |             |         |
|------------------------|-------------------------------|------------------------------------|--------------|-----------------|-----------------------|-------------------------|-------------------------------------|------------------------------|----------------|------------|------------|-------------|-------------|---------|
| ENGEL                  |                               |                                    |              |                 |                       |                         | D Suchen nach Artikel-Nr., Produkte | ebezeichnung, Marke, Typ, us | W.             |            |            |             |             |         |
| SORTIMENT              | KATALOG FIN                   | DER MARKEN                         | index noi    | RMEN IN         | NFOS/LINKS            |                         |                                     |                              |                |            |            |             |             |         |
| 👬 Offene Warenkö       | rbe:                          | <ul> <li>Warenkorb lade</li> </ul> | n An bestehe | enden Warenkorb | b anfügen             |                         |                                     |                              |                |            |            |             |             |         |
| Direkterfassung (nur f | für vollständige Artikelnumme | rn!)                               | Menge:       | hinzufügen      | Barcode-File einlesen | Memory-Scanner ausleser | Import C-Concept                    |                              |                |            |            |             |             | 5       |
| Ihr Warenkorb          |                               |                                    |              |                 |                       | Objekt Zyler Informati  | k-Test III 💽 🚺 Kostenstelle setzen  | 샀 Warenkorb an Favorite      | n zufügen      | 🗑 Warenko  | rb löschen | H Warer     | nkorb speii | thern 🗗 |
| <u>Artikel-Nr</u>      | Beschreibung                  |                                    |              |                 |                       |                         | Verfügbarkeit                       |                              | Preiseinheit   | Richtpreis | Rabatt     | Netto-Preis | Total       |         |
| <u>81518000000</u>     | Schraubenzieher PB Swiss To   | ols 100 Grösse 00                  |              |                 |                       |                         | Ø 1 🔮                               |                              | Stück          | 50.00      | 50.0%      | 25.00       | 25.00       | 1       |
|                        |                               |                                    |              |                 |                       |                         |                                     |                              | Waren exkl. Mi | NSt        |            | CHF         | 25.00       | B       |
|                        |                               |                                    |              |                 |                       |                         |                                     |                              | MwSt (8.0% vo  | n 25.00)   |            | CHF         | 2.00        |         |
|                        |                               |                                    |              |                 |                       |                         |                                     |                              | Total          |            |            | CHF         | 27.00       |         |
|                        |                               |                                    |              |                 |                       |                         |                                     |                              |                |            |            | Weiter z    |             | g       |

Nach Auswahl (Kostenstelle setzen) anklicken. Rabatte werden neu berechnet und angepasst

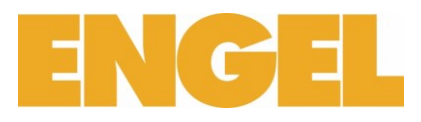

## E-Shop Bestellung abschliessen

| ENG                | L                                            |                            |                       | Suchen nach Artikel-Nr., Produ                         | ktebezeichnung, Marke, Typ, usw.    |                     |             |                             | $\supset$  |
|--------------------|----------------------------------------------|----------------------------|-----------------------|--------------------------------------------------------|-------------------------------------|---------------------|-------------|-----------------------------|------------|
| SORTIMEN           | IT KATALOG FINDER MARKEN                     | INDEX NORMEN INF           | FOS/LINKS             |                                                        |                                     |                     |             | DE   FR                     | IT   AGB   |
| 뺁 Offene Ware      | nkörbe: 🔹 Warenkorb lader                    | An bestehenden Warenkorb a | anfügen               |                                                        |                                     |                     |             |                             |            |
| Direkterfassung (I | nur für vollständige Artikelnummern!)        | Menge: hinzufügen          | Barcode-File einlesen | Memory-Scanner auslesen Import C-Concept               |                                     |                     |             |                             |            |
| Ihr Warenkorb      |                                              |                            |                       | Objekt Zyler Informatik-Test III 💽 🔲 Kostenstelle setz | en 🖞 Warenkorb an Favoriten zufügen | 🗑 Warenkorb lösche  | n 🔒 Ware    | nkorb speicher              | 1 <b>1</b> |
| <u>Artikel-Nr</u>  | Beschreibung                                 |                            |                       | Verfügbarkeit Menge                                    | Preiseinhei                         | t Richtpreis Rabatt | Netto-Preis | Total                       |            |
| <u>81518000000</u> | Schraubenzieher PB Swiss Tools 100 Grösse 00 |                            |                       | 0 1 💱                                                  | Stück                               | 50.00 50.0%         | 25.00       | 25.00                       |            |
|                    |                                              |                            |                       |                                                        | Waren exk                           | MwSt                | CHF         | 25.00                       | R          |
|                    |                                              |                            |                       |                                                        | MwSt (8.09                          | von 25.00)          | CHF         | 2.00                        |            |
|                    |                                              |                            |                       |                                                        | Total                               |                     | CHF         | 27.00                       |            |
|                    |                                              |                            |                       |                                                        |                                     |                     | Weiter      | zur <mark>Restelu</mark> ng |            |
|                    |                                              |                            |                       |                                                        |                                     |                     |             | U                           |            |

## Weiter zur Bestellung anklicken

## e-Shop Bestellung Details erfassen

| ENGEL              |                  |                |                   |       |        |             | ( | O Suchen nach Artikel- | l-Nr., Produktebezeio | chnung, Marke, Typ, | ISW. |                         |                    |
|--------------------|------------------|----------------|-------------------|-------|--------|-------------|---|------------------------|-----------------------|---------------------|------|-------------------------|--------------------|
| SORTIMENT          | KATALOG          | FINDER         | MARKEN            | INDEX | NORMEN | INFOS/LINKS |   |                        |                       |                     |      |                         | DI   FR   IT   AGB |
|                    | Bestellung       |                |                   |       |        |             |   |                        |                       |                     |      |                         |                    |
| Zahlungsart        | Rechnung         |                |                   |       |        |             |   |                        |                       |                     |      |                         | _                  |
| Lieferart          | aboeholt         |                |                   |       |        |             |   |                        |                       |                     |      |                         | . W                |
| Ibre Referenz      | abyanon          |                |                   |       |        |             |   |                        |                       |                     |      |                         | 0                  |
| Ibre Restellnummer |                  |                |                   |       |        |             |   |                        |                       |                     |      |                         |                    |
| Liefestermin       | 20.10.2016       |                |                   |       |        |             |   |                        |                       |                     |      |                         | <b>W</b>           |
| character termin   | 20.10.2016       |                |                   |       |        |             |   |                        |                       |                     |      |                         |                    |
| Bemerkung          |                  |                |                   |       |        |             |   |                        |                       |                     |      |                         |                    |
|                    | Auftraggeber     |                |                   |       |        |             |   |                        |                       |                     |      |                         |                    |
| Lieferadresse      | Gleich wie Au    | ftraggeber     |                   |       |        |             |   |                        |                       |                     |      |                         |                    |
|                    | abweichende      | Lieferadresse  |                   |       |        |             |   |                        |                       |                     |      |                         |                    |
|                    |                  |                |                   |       |        |             |   |                        |                       |                     |      |                         |                    |
| Knd-Nr:            | 300077           |                |                   |       |        |             |   |                        |                       |                     |      |                         |                    |
| Name:              | Max Muster (     | SmbH & Co.KG   |                   |       |        |             |   |                        |                       |                     |      |                         |                    |
| Stracce.           | Hausterhnik      |                | -                 |       |        |             |   |                        |                       |                     |      |                         |                    |
| 50050              | Gottstattstr. 16 |                |                   |       |        |             |   |                        |                       |                     |      |                         |                    |
| PLZ:               | 2504             |                |                   |       |        |             |   |                        |                       |                     |      |                         |                    |
| Ort:               | Biel             |                |                   |       |        |             |   |                        |                       |                     |      |                         |                    |
| Telefon:           |                  |                |                   |       |        |             |   |                        |                       |                     |      |                         |                    |
| Fax:               | danial hauman    | n@anaal ch     |                   |       |        |             |   |                        |                       |                     |      |                         |                    |
| C-mail.            | Genner, Deurnan  | ngengetun      |                   |       |        |             |   |                        |                       |                     |      |                         |                    |
|                    | Ich habe die     | AGB gelesen un | id akzeptiere die | ise   |        |             |   |                        |                       |                     |      |                         |                    |
|                    |                  |                |                   | _     |        |             |   |                        |                       |                     |      |                         |                    |
|                    |                  |                | ur Schlusskontn   | ole   |        |             |   |                        |                       |                     |      |                         |                    |
|                    |                  |                |                   |       |        |             |   |                        |                       |                     |      |                         |                    |
|                    |                  |                |                   |       |        |             |   |                        |                       |                     |      |                         |                    |
|                    |                  |                |                   |       |        |             |   |                        |                       |                     |      |                         |                    |
| F. + H. Engel AG   | T-1- 441 23 24   |                | -Manzal ch        |       |        |             |   |                        |                       |                     |      | Preis und Modelländerur | ngen vorbehalten   |

Liefertermin, Lieferart, Referenz, Bestellnummer, Bemerkungen etc erfassen

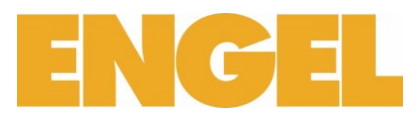

## e-Shop Bestellung abschliessen

| ENGEL                                                                                        |                                                                           |                                          |                    | Suchen nach Artikel-Wr., Produktebezeichnung, Marke, Typ, usw. |                    |
|----------------------------------------------------------------------------------------------|---------------------------------------------------------------------------|------------------------------------------|--------------------|----------------------------------------------------------------|--------------------|
| SORTIMENT K                                                                                  | ATALOG FINDER                                                             | MARKEN INDEX                             | NORMEN INFOS/LINKS |                                                                | DE   FR   IT   AGB |
| Zahlungsart<br>Lieferart<br>Ihre Referenz<br>Ihre Bestellnummer<br>Lieferternin<br>Bemerkung | Bestellung     Rechnung     abgeholt     20.10.2016                       | •                                        |                    |                                                                | <b>0</b><br>(0)    |
| Lieferadresse                                                                                | Auftraggeber<br>Gleich wie Auftraggeber<br>abweichende Lieferadresse      |                                          |                    |                                                                |                    |
| Knd-Nr:<br>Name:<br>Kontakt:<br>Strasse:                                                     | 300077<br>Max Muster GmbH & Co.KG<br>Haustechnik<br>Gortstatter: 16       | •                                        |                    |                                                                |                    |
| PLZ:<br>Ort:<br>Telefon:<br>Fax:                                                             | 2504<br>Biel                                                              |                                          |                    |                                                                |                    |
| E-Mair:                                                                                      | amei.baumann@engel.ch<br>☑ Ich habe die <u>AGB</u> gelesen un<br>Weiter z | d akzeptiere diese<br>ur Schiusskontrole |                    |                                                                |                    |
| F. + H. Engel AG<br>Gottstattstrasse 16                                                      | Tel.: +41 32 346 16 16 ma                                                 | sil@engel.ch                             |                    | Pres und Modeländerunge                                        | n vorbehalten      |

## AGB akzeptieren / Weiter zur Schlusskontrolle anklicken

## e-Shop Bestellung Details Ansicht

| ENG                                                            |                                                  |                                  |                        |                    |                                 |                                                             |                                                                         | D Such        | en nach Artikel-Nr., Pi | oduktebezeich                                                     | inung, Marke, Typ, usw.                                     |                       |                                                                  |                   |                      |
|----------------------------------------------------------------|--------------------------------------------------|----------------------------------|------------------------|--------------------|---------------------------------|-------------------------------------------------------------|-------------------------------------------------------------------------|---------------|-------------------------|-------------------------------------------------------------------|-------------------------------------------------------------|-----------------------|------------------------------------------------------------------|-------------------|----------------------|
| Sortim                                                         | ENT KATALOG                                      | FINDER                           | MARKEN                 | INDEX              | NORMEN                          | N INFO                                                      | s/links                                                                 |               |                         |                                                                   |                                                             |                       |                                                                  |                   | DE   FR   IT   AGB   |
|                                                                |                                                  |                                  |                        |                    |                                 |                                                             |                                                                         |               |                         |                                                                   |                                                             | zurück                | Die Angaben si                                                   | ind korrekt, über | mitein               |
| Eirma:<br>Anrede:<br>Nachname:<br>Swasse:<br>Plz/Ort:<br>Land: | Max Muster GmbH & Co<br>Haustechnik<br>2504 Biel | .KG                              |                        |                    |                                 | Kostenstelle:<br>Liefertermin:<br>Lieferart:<br>Login Name: | Objekt Zyller Informatik-Test III<br>20.10.2016<br>abgeholt<br>beumannd |               |                         | Auftragsart:<br>Zahlungsart:<br>KundenNr.:<br>Telefon:<br>E-Mail: | Bestellung<br>Rechnung<br>300077<br>daniel.baumann@engel.ch |                       |                                                                  |                   | )                    |
| Artikel-Nr<br>1. 8151800000                                    | Beschreibung O Schraubenzieher Pf                | B Swiss Tools 100 G              | irösse 00              |                    |                                 |                                                             |                                                                         |               |                         | Men<br>1                                                          | lêc                                                         | Preiseinheit<br>Stück | Richtpreis Rabatt                                                | Netto-Preis       | Total                |
|                                                                |                                                  |                                  |                        |                    |                                 |                                                             |                                                                         |               |                         |                                                                   |                                                             | zurück                | Waren exkl. MwSt<br>MwSt (8% von 2.80)<br>Total<br>Die Angaben s | CHF<br>CHF<br>CHF | 2.80<br>0.22<br>3.00 |
| <b>Anga</b><br>Shop                                            | i <mark>ben sin</mark> e<br>Bestellu             | d kor<br>ung a                   | <b>rekt ü</b><br>bgesc | berm               | n <mark>itte</mark> lı<br>sen / | n an<br>Emp                                                 | klicken –                                                               | tätigung      |                         |                                                                   |                                                             |                       |                                                                  |                   |                      |
|                                                                | Max<br>Hausted<br>Gottstat<br>2504 Bid           | Muste<br>chnik<br>ttstr. 1<br>el | er GmbH<br>6           | l & Co.            | KG                              |                                                             |                                                                         |               |                         |                                                                   |                                                             |                       |                                                                  |                   |                      |
|                                                                | e-Sh                                             | op E                             | Empfa                  | angs               | bes                             | t. Nr.                                                      | . 628219                                                                |               |                         |                                                                   |                                                             |                       |                                                                  |                   |                      |
|                                                                | Datum:<br>Ihre Anfi                              | rNr.:                            | 20<br>tes              | .10.201<br>st1     | 16                              |                                                             | Ihre Kunden-                                                            | Nr. 300077    |                         | I-Re                                                              | f.: test                                                    |                       |                                                                  |                   |                      |
|                                                                | Test vo                                          | m Einl                           | eitunga-               | Text fi            | x ('stä                         | ndige                                                       | Zufahrt')                                                               |               |                         |                                                                   |                                                             |                       |                                                                  |                   |                      |
|                                                                | lhr Obje                                         | kt:                              | Ob<br>Te               | ojekt Zy<br>st vom | ller Infe<br>Einleit            | ormati<br>unga-                                             | k-Test III<br>Text fix ('ständ                                          | ige Zufahrt') |                         |                                                                   |                                                             |                       |                                                                  |                   |                      |

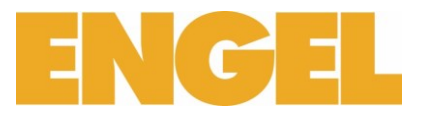

## Wie werden die Preise angezeigt?

CHF exkl. MwSt per Stück

## Bei jedem Artikel werden zwei Preise dargestellt:

```
L-Preis
```

Listepreis Verkaufspreis netto

| nent Verkzeuge   | Maschinenwerk   | zeuge 📏 Metallbearbeitung Bol | hren, Senken, Fräsen 📏 Spiralbohrer | 10.2190                            |                             |                |    |           | ( |
|------------------|-----------------|-------------------------------|-------------------------------------|------------------------------------|-----------------------------|----------------|----|-----------|---|
| bohrer TIVO      | OLY 157         |                               |                                     |                                    | 00 T                        | IVOLY          |    |           |   |
| 1897, HSS, Typ 1 | N, zylindrisch, | extra kurz, rechts, für dün   | nwandige Materialien, z.Bsp. Ni     | etlöcher im Karrosserie- und Fassa | adenbau                     |                | -  |           |   |
| führung: S       | pitzenwinkel 1  | 18°                           |                                     |                                    |                             |                |    |           |   |
| satz: u          | nlegierte und   | leichtlegierte Stähle, Vergi  | ütungsstahl bis 950 N/mm², Gra      | uguss                              |                             |                |    |           |   |
| rmen: DIN 1897   |                 |                               |                                     |                                    |                             |                |    |           |   |
|                  |                 |                               |                                     |                                    |                             |                |    |           |   |
| 2190 Katalog     | Kalkulationen   | Pizza-Lasche Versand          |                                     |                                    |                             |                |    |           |   |
|                  | Bohr-Ø<br>mm    | Totallänge<br>mm              | Spirallänge<br>mm                   | Stück                              | CHF exkl. MwSt<br>per Stück | L-Preis<br>CHF | RG |           |   |
| 90.0200          | 2.0             | 38                            | 12                                  | 10                                 | 2.00                        | 1.80           | А  | ₽◇■2 2 2  | ₩ |
| 90.0250          | 2.5             | 43                            | 14                                  | 10                                 | 2.50                        | 2.25           | A  | ₽♀≡♀∞ □   | ₩ |
| 90.0280          | 2.8             | 46                            | 16                                  | 10                                 | 3.10                        | 2.80           | A  | ₽⊘Ш¢⊗ □   | ₩ |
| 90.0300          | 3.0             | 46                            | 16                                  | 10                                 | 2.30                        | 2.05           | Α  | ⇔⊘∎∎☆⊗ ∞  | ₩ |
| 90.0320          | 3.2             | 49                            | 18                                  | 10                                 | 2.70                        | 2.45           | Α  | ⇔⊘∎∎☆⊗ ∞  | ₩ |
| 90.0330          | 3.3             | 49                            | 18                                  | 10                                 | 2.80                        | 2.50           | Α  | ⇔⊘∎∎☆⊗ ∞  | ₩ |
| 190.0350         | 3.5             | 52                            | 20                                  | 10                                 | 2.40                        | 2.15           | Α  | ⇔⊘∎∎☆⊗ ∞  | ₩ |
| 190.0400         | 4.0             | 55                            | 22                                  | 10                                 | 2.70                        | 2.45           | Α  | ⇔⊘∎∎☆⊗ ∞  | ₩ |
| 190.0410         | 4.1             | 55                            | 22                                  | 10                                 | 3.00                        | 2.70           | Α  | ⇔⊘⊪⊪☆⊗ ∞  | ₩ |
| 190.0420         | 4.2             | 55                            | 22                                  | 10                                 | 3.00                        | 2.70           | Α  | ⇔⊘∎∎☆⊗ ∞  | ₩ |
| 90.0450          | 4.5             | 58                            | 24                                  | 10                                 | 3.10                        | 2.80           | Α  | ≅⊙∎∎☆⊗ ∞  | ₩ |
| 190.0480         | 4.8             | 62                            | 26                                  | 10                                 | 5.00                        | 4.50           | Α  | ₽0∎02     | ₩ |
| 190.0490         | 4.9             | 62                            | 26                                  | 10                                 | 5.00                        | 4.50           | A  | ₽⊘₩₽\$® ₽ | ₩ |
| 190.0500         | 5.0             | 62                            | 26                                  | 10                                 | 3.60                        | 3.25           | Α  | ಾ⊘∎∎☆⊗ ∞  | ₩ |

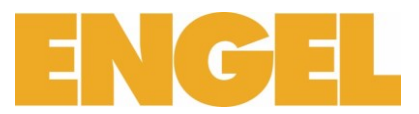

**P P P** 

R

Å Å

₩ ₩

¥

起 🛇 💷 🏠 🕸 💈

## Wo kann man die Verfügbarkeit eines Artikels ansehen?

Sie können jeder Zeit im Online Shop von F. + H. Engel AG den Lagerbestand und die Verfügbarkeit eines Artikels ansehen.

## Im Artikel

18.1304.0600

orange

uf Anfrage auch als Drehrad Variante lieferbar

Bei jedem Artikel, können Sie mit einem Klick auf das Icon 🗔 den Lagerbestand abfragen.

Beispiel Lagerbestand bei einem Schutzhelm:

| licken Sie au                                                      | uf 🕠                                             |                                      |                                     |                                        |                             |                                                         |                  |    |                    |
|--------------------------------------------------------------------|--------------------------------------------------|--------------------------------------|-------------------------------------|----------------------------------------|-----------------------------|---------------------------------------------------------|------------------|----|--------------------|
| Schutzhelme A                                                      | RTILUX Eli                                       | te HC 300                            | )                                   |                                        |                             |                                                         | ¢                |    |                    |
| Kunststoff-Schutzhel<br>auswechselbarem Sc<br>1000 Volt zugelassen | m aus Polyeth<br>hweissband, 0<br>, EN 397, EN 5 | ylen, weiten<br>Gaubenbelüf<br>0365. | - und höhenver<br>tung, seitliche S | rstellbare 6-Punl<br>Steckschlitze, Re | kt Gurtenba<br>genrinne, fi | and-Innenausstattung mit<br>ür elektrische Arbeiten bis |                  |    |                    |
| <b>Normen:</b> <u>EN 397</u> , <u>E</u>                            | <u>N 50365</u>                                   |                                      |                                     |                                        |                             |                                                         | -                | -  |                    |
|                                                                    |                                                  |                                      |                                     |                                        |                             |                                                         |                  |    |                    |
|                                                                    |                                                  |                                      |                                     |                                        |                             |                                                         |                  |    |                    |
|                                                                    |                                                  |                                      |                                     |                                        |                             |                                                         |                  |    |                    |
| 18.1304 Katalog                                                    | Kalkulationen                                    | Pizza-Lasche                         | Versand                             |                                        | a                           |                                                         |                  |    |                    |
|                                                                    | Farbe                                            | Farbe                                | Orig. Nr.                           | g                                      | Stück                       | CHF exkl. Mws<br>per Stüd                               | t L-Preis<br>CHF | RG | *Click*            |
| 18.1304.0100                                                       | gelb                                             |                                      | 20311                               | 295                                    | 20                          | 8.5                                                     | 8.50             | -8 | 記 🛇 🎟 🕁 🐔 20       |
| 18.1304.0200                                                       | rot                                              |                                      | 20331                               | 295                                    | 20                          | 12.80                                                   | 12.80            | В  | まり〇 IIIII な (g) 20 |
| 18.1304.0300                                                       | blau                                             |                                      | 20341                               | 295                                    | 20                          | 12.80                                                   | 12.80            | в  | 🛺 🚫 🎟 🏠 🛞 20       |
| 18.1304.0400                                                       | weiss                                            |                                      | 20321                               | 295                                    | 20                          | 12.80                                                   | 12.80            | в  | 🛺 🚫 IIIII 🏠 🛞 20   |
| 18.1304.0500                                                       | grün                                             |                                      | 20351                               | 295                                    | 20                          | 12.80                                                   | 12.80            | в  | 타 🛇 💷 ☆ 🕸 20       |

20

295

20361

Nach dem Click öffnet sich ein neues Fenster mit dem Lagerbestand des Artikels von allen Geschäftssitzen der F. + H. Engel AG:

12.80

12.80 B

| Partner                     | Lager                                                |                                                |
|-----------------------------|------------------------------------------------------|------------------------------------------------|
| 2504 Biel: F. + H. Engel AG | 64 Stück<br>0 Stück<br>0 Stück<br>0 Stück<br>0 Stück | Biel<br>Basel<br>Bern<br>Solothurn<br>Böningen |

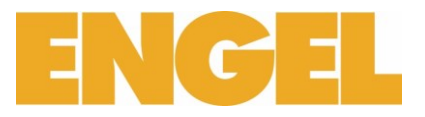

## Verfügbarkeit der Artikel Piktos

Ab sofort wird auf unserem eShop die Lagerverfügbarkeit für das Aussen.-/Zentrallager angezeigt.

## Welche Piktos werden gebraucht werden und was sie aussagen.

Oer Artikel ist ab sofort bis ein Tag lieferbar.

Der Artikel ist ab ein Tag bis drei Tage lieferbar.

Oer Artikel muss bestellt werden. Verfügbarkeit oder Lieferfrist müssen geklärt werden.

## Wie sieht das nun auf dem Shop konkret aus.

| 20.51   | 20     | Katalog | Ka   | lkulatio | nen   | Pizza-La | sche    |            |            | Anzahl | Abholung | Lieferfrist |             |         |       |
|---------|--------|---------|------|----------|-------|----------|---------|------------|------------|--------|----------|-------------|-------------|---------|-------|
|         |        |         | Sti  | iel Gr   | rösse | Länge    | Bre     | Lager Biel | I          | 0      | 1 Tag    | 1 Tag       | rfügbarkeit |         |       |
| 20.512  | 0.0005 | 5       | oh   | nne 5    |       | 300      | 270     | Lager Bas  | el         | 2      | sofort   | 1 Tag       |             | 副の量な物   | 10    |
| 20.512  | 0.0006 | ;       | oh   | nne 6    |       | 310      | 280     | Lager Ber  | n          | 0      | 1 Tag    | 1 Tag       |             | ₽OⅢ☆∅   | 10    |
| 20.512  | 0.1005 | ;       | mi   | it 5     |       | 300      | 270     | Lager Solo | othurn     | 0      | 1 Tag    | 1 Tag       | R           | ₽QⅢ☆∅   | 1 \¥  |
| 20.512  | 0.1006 | ;       | mi   | it 6     |       | 310      | 280     | Lager Bön  | igen       | 0      | 1 Tag    | 1 Tag       |             |         | 1 W   |
|         |        |         |      |          |       |          |         | Lager Gen  | nf         | 0      | 1 Tag    | 1 Tag       |             |         | 88    |
| Zube    | ehör   |         |      |          |       |          |         | Lager Sub  | erg        | 490    | 1 Tag    | 1 Tag       |             |         |       |
|         |        |         |      |          |       |          |         | Zentrallas | ser<br>Ter | 354    | Nein     | 1-3 Tage    |             |         |       |
|         |        |         |      |          |       |          |         |            |            | 55.    |          | 101080      |             |         |       |
|         |        |         |      |          |       |          |         |            | Anza       | hl A   | bholung  | Lieferfrist | 006         |         | 4     |
|         |        |         |      |          |       | L        | ager Bi | iel        | 0          | 1      | -3 Tage  | 1-3 Tage    |             |         |       |
| 5120    | Kat    | alog    | Kalk | ulatio   | nen   | L        | ager B  | asel       | 0          | 1      | -3 Tage  | 1-3 Tage    |             |         |       |
|         |        | Sti     | el G | Grösse   | Län   | g La     | ager B  | ern        | 0          | 1      | -3 Tage  | 1-3 Tage    | rfügbarkeit |         |       |
|         |        |         |      |          | mm    | L        | ager So | olothurn   | 0          | 1      | -3 Tage  | 1-3 Tage    |             |         | *     |
| 120.000 | )5     | oh      | ne 5 | 5        | 300   | L        | ager B  | önigen     | 0          | 1      | -3 Tage  | 1-3 Tage    |             | ₽0 ■■☆  | 20 10 |
| 120.000 | 6      | oh      | ne 6 | i        | 310   | L        | ager G  | enf        | 0          | 1      | -3 Tage  | 1-3 Tage    | 4           | 쿄⊘∭⊈☆   | 10    |
| 120.100 | )5     | mi      | t 5  | 5        | 300   | L        | ager Si | uberg      | 0          | 1      | -3 Tage  | 1-3 Tage    | <b>o</b>    | ₽ 🛇 📖 🕁 | 1     |
| 120.100 | 6      | mi      | t 6  | ;        | 310   | А        | ussenl  | ager       | 1'415      | N      | lein     | 1-3 Tage    | 0           | ଇ⊘⊪⊪☆   |       |
|         |        |         |      |          |       | Z        | entrall | ager       | 1'361      | N      | lein     | 1-3 Tage    |             | 1 1     |       |
| behöi   | r      |         |      |          |       |          |         |            |            |        |          |             |             |         |       |
|         |        |         |      |          |       |          |         |            |            |        |          |             |             |         |       |

#### Ζ

| ON14167  | 5 Kalkulatione | n               | Pizza-Lasche            |      |            |  |
|----------|----------------|-----------------|-------------------------|------|------------|--|
|          | Serie          | Kü<br>au<br>sta | ichen-<br>IS-<br>attung | Form | Höhe<br>mm |  |
| ON141675 | pure home DECO | Sc              | hale                    | oval | 60         |  |
| ON141676 | pure home DECO | Sc              | hale                    | oval | 70         |  |
|          |                |                 |                         |      |            |  |

|                 | Anzahl | Abholung    | Lieferfrist |
|-----------------|--------|-------------|-------------|
| Lager Biel      | 0      | auf Anfrage | auf Anfrage |
| Lager Basel     | 0      | auf Anfrage | auf Anfrage |
| Lager Bern      | 0      | auf Anfrage | auf Anfrage |
| Lager Solothurn | 0      | auf Anfrage | auf Anfrage |
| Lager Bönigen   | 0      | auf Anfrage | auf Anfrage |
| Lager Genf      | 0      | auf Anfrage | auf Anfrage |
| Lager Suberg    | 0      | auf Anfrage | auf Anfrage |
| Aussenlager     | 0      | Nein        | auf Anfrage |

| rfügbarkeit |        |
|-------------|--------|
|             | 1+/    |
|             | ~<br>₩ |

l

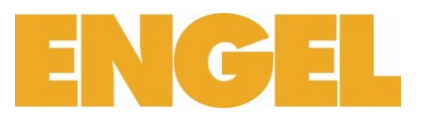

#### Rückstände überprüfen

Im Online Shop von F. + H. Engel AG können Sie jeder Zeit Rückstände überprüfen:

- 1. Melden Sie Sich im Online Shop an
- 2. Gehen Sie auf myShop(IhrBenutzername)
- 3. Lieferrückstände

| Shop          |           |                   |                                  |                               |                      |                              |             |
|---------------|-----------|-------------------|----------------------------------|-------------------------------|----------------------|------------------------------|-------------|
| か Meine Favo  | oriten    | 😵 News & Aktionen | Sperrlisten                      | ₩ Gespeicherte<br>Warenkörbe  | ) Pendente Bestellur | ngen 🚝 Ausgefüh<br>Bestellun | irte<br>gen |
| Lieferrücks   | tände     | (§) Preisanfrage  | Liste der bestellten<br>Produkte | Barcode-Datei einlesen        | <u>এ</u> Adressdaten | 🖉 Passwort                   | ändern      |
| 🗔 Lieferanten | ı         |                   |                                  |                               |                      |                              |             |
| Lieferrücks   | tände     |                   |                                  |                               |                      |                              |             |
|               | Text      |                   | Gewünschter Liefertermin         | Voraussichtliches Lieferdatum | Bestellmenge         | Menge geliefert              | Menge offen |
| 81853581052   | W1148 Arb | eitshose Gr. 52   | 08.04.2016                       | 08.04.2016                    | 1.00                 | 0.00                         | 1.00        |

Was kann man machen um den Einkaufsablauf zu optimieren?

#### Direkterfassung

Sie können im Warenkorb Artikel und Menge direkt erfassen. Dafür brauchen Sie die vollständige Artikelnummer.

## Favoriten

Damit Sie Zeit sparen, kann man den Ablauf des Einkaufes vereinfachen indem Sie häufig gekaufte Artikel zu einer Favoritengruppe zustellen.

Eine Favoritengruppe dient als Schnellzugriff auf eine Sammlung von ausgewählten Artikel und verhindert langes Suchen.

Sie können entweder einzelne Artikel oder die ganze Sammlung aus einer Favoritengruppe in den Warenkorb hinzufügen.

Um eine Favoritengruppe zu erstellen

- 1. Melden Sie sich im Online Shop an
- 2. Gehen Sie auf myShop(IhrBenutzername)
- 3. Meinen Favoriten
- 4. Neue Gruppe erstellen
- 5. Geben Sie ihrer Gruppe eine Namen, Bezeichnung und wenn nötig eine Beschreibung
- 6. Suchen Sie einzelne Artikel auf und fügen Sie ihn 🛠 dank dem Icon zur Gruppe hinzu.

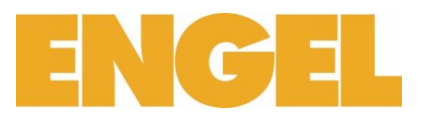

## Warenkorb speichern

Im gleichen Sinne wie die Favoriten, kann man auch ganze Warenkörbe direkt speichern und wiederverwenden. Dies dient wenn Sie häufig die gleiche Bestellung mit gleicher Menge von Artikeln ausführen wollen.

Im Gegensatz zu den Favoriten, müssen Sie nicht einzelne Artikel auswählen und zu einer Liste hinzufügen.

Einen Warenkorb speichern:

- 1. Melden Sie sich im Online Shop an
- 2. Füllen Sie den Warenkorb mit den gewünschten Artikeln
- 3. Menge der Artikeln im Warenkorb anpassen
- 4. Warenkorb speichern

Die Warenkörbe werden unter myShop(IhrBenutzername) -> Auftragsdaten -> Gespeicherte Warenkörbe hinterlegt.

Achtung, ein gespeicherter Warenkorb kann nicht mehr bearbeitet werden!

Geräten Barcode / QR Code

## Barcode Scanner\*

Nutzen Sie auch die Möglichkeit die Bestellung einfach und bequem per Barcode Scanner zu erfassen. Mit dem Barcode Scanner lesen Sie die gewünschten Artikeln und Mengen ein und übermitteln diese in den Warenkorb um eine Bestellung auszulösen:

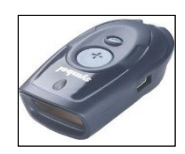

- 1. Barcode von Artikel mit dem Barcode Scanner einlesen
- 2. Mit dem Barcode Scanner auf der Mengentabelle Menge einlesen
  - a. Operation 1 bis 2 wiederholen bis alle gewünschten Artikeln eingelesen sind
- 3. Melden Sie sich im Online Shop an
- 4. Warenkorb
- 5. Memory-Scanner auslesen oder Import C-Concept

| ENGEL                                                 |                                                                               |  |               |       |              | Suche                 |                         |             |          |     |
|-------------------------------------------------------|-------------------------------------------------------------------------------|--|---------------|-------|--------------|-----------------------|-------------------------|-------------|----------|-----|
| SORTIMENT KA                                          | SORTIMENT KATALOG FINDER MARKEN INDEX NORMEN INFOS/LINKS                      |  |               |       |              |                       |                         |             |          |     |
| 🃫 🚺 Offene Warenkörbe:                                | 👷 🗯 Offene Warenkörbe: 🗾 🦉 Warenkorb laden 🛛 An bestehenden Warenkorb anfügen |  |               |       |              |                       |                         |             |          |     |
| Direkterfassung (nur für<br>vollständige Artikelnumme | ern!)                                                                         |  | Me            | inge: | hinzufügen   | Barcode-File einlesen | Memory-Scanner ausleser | Import C    | -Concept |     |
| Ihr Warenkorb                                         |                                                                               |  |               |       |              |                       |                         |             |          | , Å |
| Artikel-Nr Bes                                        | schreibung                                                                    |  | Verfügbarkeit |       | Menge        | Preiseinheit          | Richtpreis              | Netto-Preis | Total    |     |
|                                                       |                                                                               |  |               |       | No data avai | able in table         |                         |             |          |     |
|                                                       |                                                                               |  |               |       |              | Waren exkl. MwSt      |                         | CHF         | 0.00     |     |
|                                                       |                                                                               |  |               |       |              | MwSt (8.0% von 0.00)  |                         | CHF         | 0.00     |     |
|                                                       |                                                                               |  |               |       |              | Total                 |                         | CHF         | 0.00     | ļ   |

\*Um mit einem Barcode Scanner ausgerüstet zu werden, nehmen Sie bitte mit uns Kontakt auf.

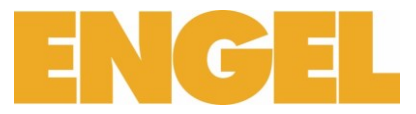

6. Barcodes Lesen und Scannerinhalt löschen

| Port: Automatisch 💌                                         | Barcodes lesen           | Scannerinhalt löschen      |
|-------------------------------------------------------------|--------------------------|----------------------------|
|                                                             |                          |                            |
|                                                             |                          |                            |
|                                                             |                          |                            |
|                                                             |                          |                            |
| Anleitung<br>PL2303 USB to Serial C<br>RXTX-Paket downloade | Controller Treiber<br>:n | Liste in Warenkorb stellen |

## 7. Artikelliste in Warenkorb stellen

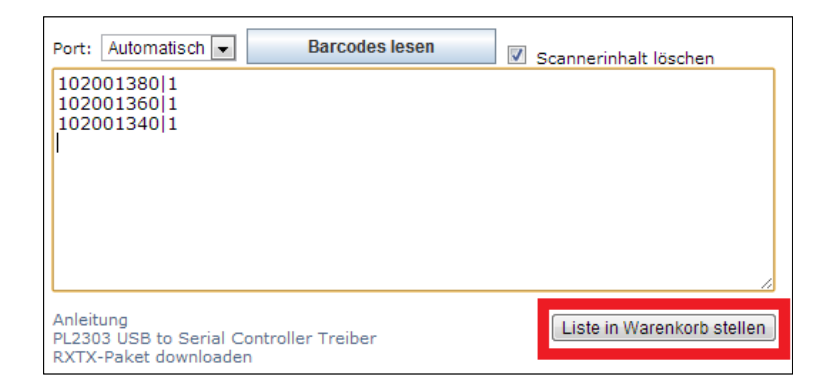

8. Bestellung abschliessen

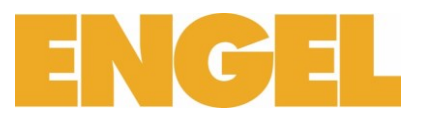

## iPhone App

Nutzen Sie die Gelegenheit

## Engel iBar installieren

1. App Store öffnen

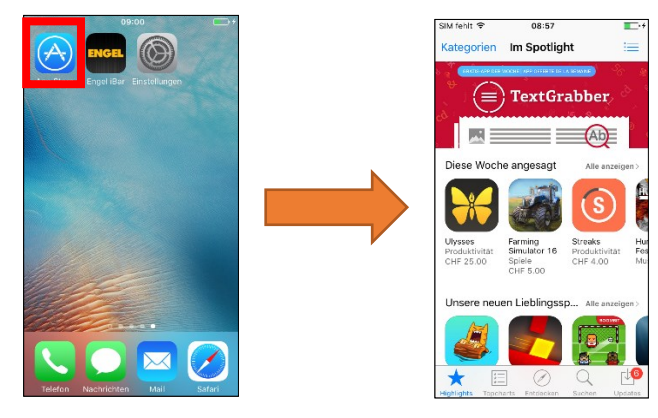

2. App Suchen: Engel iBar

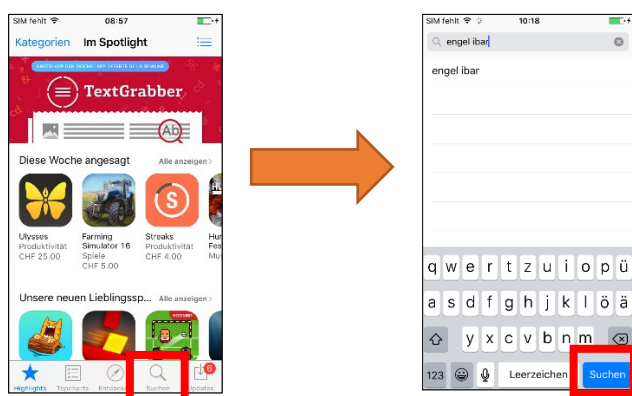

-

0

3. Engel iBar Herunterladen

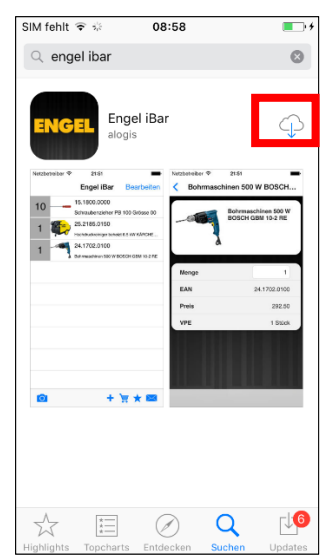

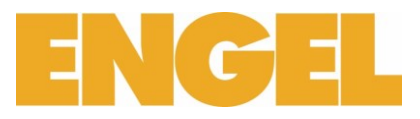

4. Einstellungen öffnen

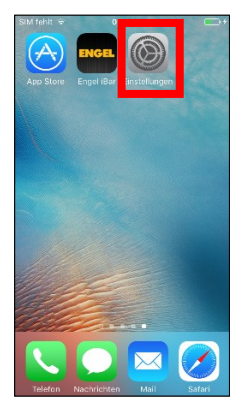

5. Herunterscrollen bis zur Applikation Engel iBar und auswählen

| SIM fehlt | •         09:07 | • 4 |
|-----------|-----------------|-----|
|           | Einstellungen   |     |
| ENGEL     | Engel iBar      | >   |

6. Benutzernamen und Passwort eingeben

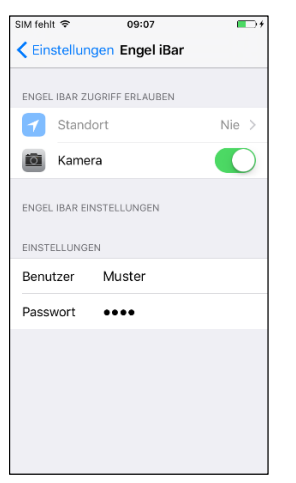

21

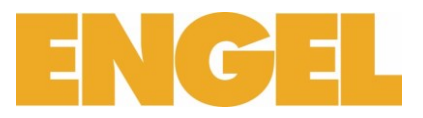

## Engel iBar nutzen

1. Engel iBar Starten

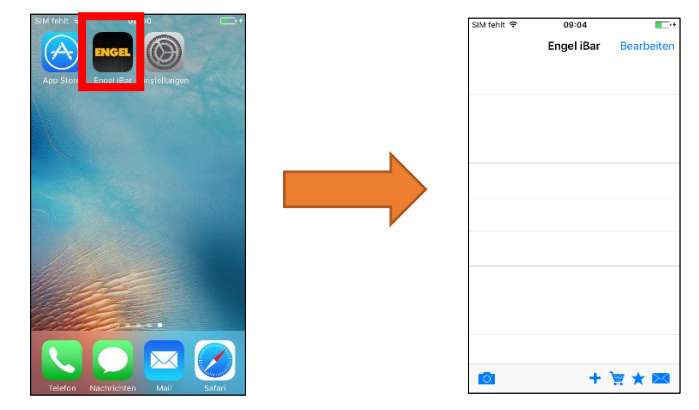

- 2. Artikel erfassen
  - a. Manuell mit Artikel Nummer

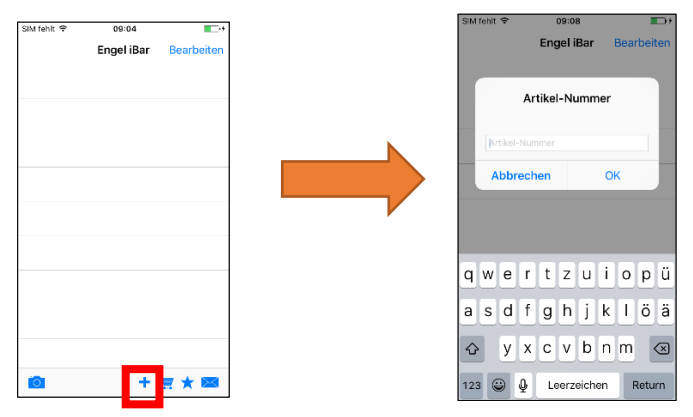

b. Barcode mit Kamera einlesen:Die Einstellungen der Kamera sollen im Grün sein.

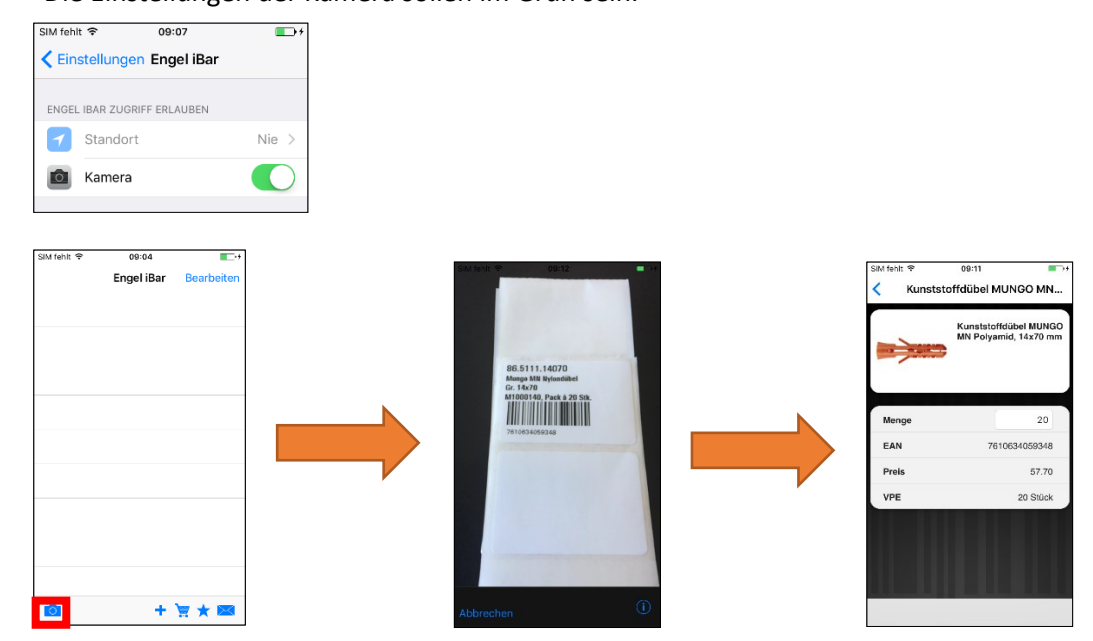

3. Bestellung abschicken

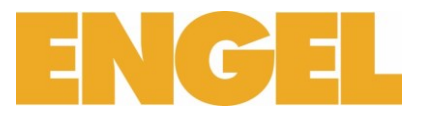

a. Bestellung auslösen

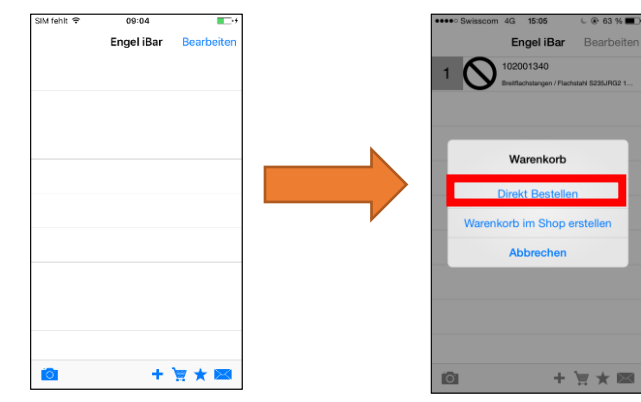

b. In den Warenkorb setzen

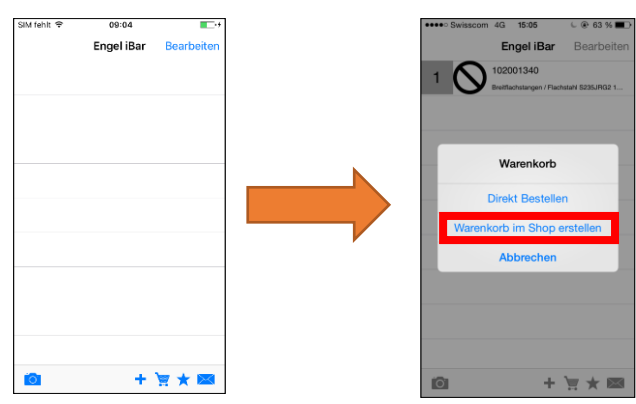

Sie finden dann die Liste im E-shop folgendermassen.

| ENGEL                                                                                                    |                     |             | O Suche                      |                         |             |         | $\supset$ |
|----------------------------------------------------------------------------------------------------|---------------------|-------------|------------------------------|-------------------------|-------------|---------|-----------|
| SORTIMENT KATALOG FINDEF                                                                                                    | R MARKEN INDEX      | NORMEN      | INFOS/LINKS                  |                         |             |         |           |
| 📫 Offene Warenkörbe:                                                                                                    | Warenkorb laden     | An be       | estehenden Warenkorb anfügen |                         |             |         |           |
| App-Warenkoh: 23.           Direkterfassung (nur für 07.04.2016 11:47           vollständige Artikelnummerni)           10.12.2015 11:35           Ihr Warenkorb           10.02.015 41:32 | 06.201 09:12 Menge: | hinzufügen  | Barcode-File einlesen        | Memory-Scanner auslesen | Import C-C  | Concept | Ē         |
| Artikel-Nr Beschre 21.02.2014 15:15                                                                                                    | it                  | Menge       | Preiseinheit                 | Richtpreis              | Netto-Preis | Total   |           |
|                                                                                                    |                     | No data ava | ilable in table              |                         |             |         |           |
|                                                                                                    |                     |             | Waren exkl. MwSt             |                         | CHF         | 0.00    |           |
|                                                                                                    |                     |             | MwSt (8.0% von 0.00)         |                         | CHF         | 0.00    |           |
|                                                                                                    |                     |             | Total                        |                         | CHF         | 0.00    |           |

Dann selektionieren: Warenkorb laden

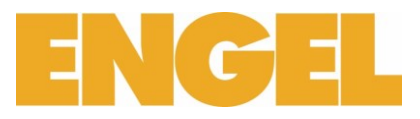

## c. Als Favoritenliste speichern

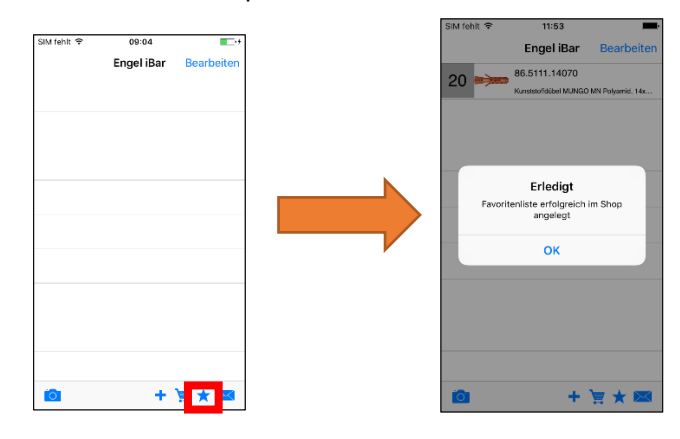

## Ansicht im E-shop

| NGEL                            |                   |                                  | O Suche.                      |                             |                                    |          |
|---------------------------------|-------------------|----------------------------------|-------------------------------|-----------------------------|------------------------------------|----------|
| SORTIMENT KATAL                 | OG FINDER MAR     | KEN INDEX NORM                   | MEN INFOS/LINKS               |                             | DE   FR                            | IT   AGB |
| shop                            |                   |                                  |                               |                             |                                    |          |
| ☆ Meine Favoriten               | 😵 News & Aktionen | Sperrlisten                      | \☐ Gespeicherte<br>Warenkörbe | 📃 Pendente Bestellu         | ngen 🎾 Ausgeführte<br>Bestellungen |          |
| Lieferrückstände                | S Preisanfrage    | Liste der bestellten<br>Produkte | Barcode-Datei einlesen        | Adressdaten                 | 🔊 Passwort ändern                  |          |
| 🕞 Lieferanten                   |                   |                                  |                               |                             |                                    |          |
| Meine Favoriten                 |                   |                                  | 0                             | Hilfe 🕀 Neue Grup           | ppe erstellen 😫 Gruppen sortiere   | an       |
| Name                            |                   |                                  | BestellListe                  | Letzte Anz<br>Änderung Arti | shi<br>kel                         |          |
| App-Liste vom: 23.06.2016 11:53 |                   |                                  |                               | 23.06.2016<br>11:53         | 1 📼 88 💵 🗋 🚺 😾 🗐 🖉 🖟               | Ð        |

## d. Per E-Mail verschicken

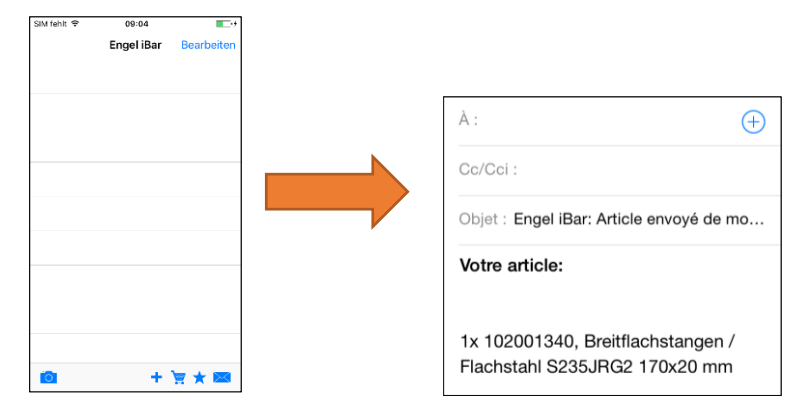

Urheberrecht © 2016 F. + H. Engel AG. Alle Rechte vorbehalten.

| Autor           | Liliane Martins Guerreiro - liliane.martins@engel.ch |
|-----------------|------------------------------------------------------|
| Version         | 1                                                    |
| Unternehmen     | F. + H. Engel AG                                     |
| Kontakt         | F. + H. Engel AG                                     |
|                 | Gottstattstrasse 16   CH-2500 Biel-Bienne 8          |
|                 | T +41 32 346 16 16                                   |
|                 | mail@engel.ch                                        |
|                 | www.engel.ch                                         |
| Letzte Änderung | 30.Januar 2017                                       |
|                 |                                                      |